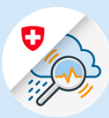

## Guida

## Procedura di login in GIN Mobile – Android

1.1 Cercare "GIN Svizzera" nel Play Store. Scaricare la domanda

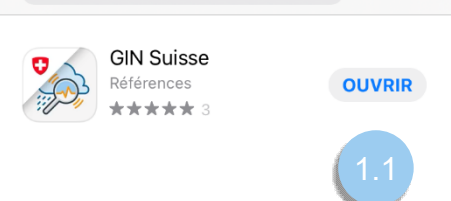

Variante 1: CH Login

1.2 Inserire l'indirizzo e-mail e confermare cliccando su «Avanti»

| Aujourd'hui Jeux                         | Apps     | Arcade | Q<br>Recherche                |  |  |
|------------------------------------------|----------|--------|-------------------------------|--|--|
| •II Sait 4G                              | 08:51    | 0      | Ω 70% —) <sup>,</sup><br>IT ▼ |  |  |
| A bring your own identity<br>eGovernment |          |        |                               |  |  |
| E-mail*                                  |          |        | 1.2                           |  |  |
|                                          | Annullar | e      | Avanti                        |  |  |
| Non ha un account?                       |          |        |                               |  |  |
| AA                                       |          |        |                               |  |  |
| < >                                      | Û        |        | G                             |  |  |

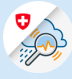

1.3 Inserire la password e confermare cliccando su «Login»

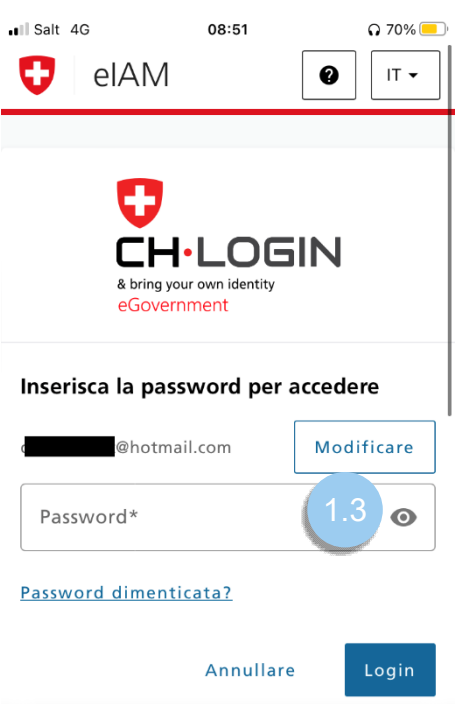

| AA |   | e.gate.eiar | n.admin.ch | S |
|----|---|-------------|------------|---|
| <  | > | Û           | ш          | C |

1.4 Cliccare su « Avanti »

| ∎II Salt 4G                                     | 08:51                                            | <b>Q</b> 70% 📃 |
|-------------------------------------------------|--------------------------------------------------|----------------|
| 😲 elA                                           | M                                                | ≡              |
|                                                 |                                                  |                |
| Auten<br>non ric                                | ticazione a due<br>chiesta                       | fattori        |
| L'autenti<br>disattivat                         | cazione a due fattori è<br>ta dall'applicazione. | e stata        |
|                                                 | Avanti                                           | 1.4            |
|                                                 |                                                  |                |
|                                                 |                                                  |                |
| Ufficio federal<br>telecomunicaz<br>Basi legali | e dell'informatica e d<br>zione UFIT             | della          |
| AA 🔒 /-                                         | private.gate.eiam.a                              | admin.ch さ     |
| < 1                                             | > ①                                              | <u>п</u>       |

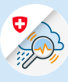

## Variante 2 : FED Login

1.2 Scegliere l'opzione « FED-Login » .

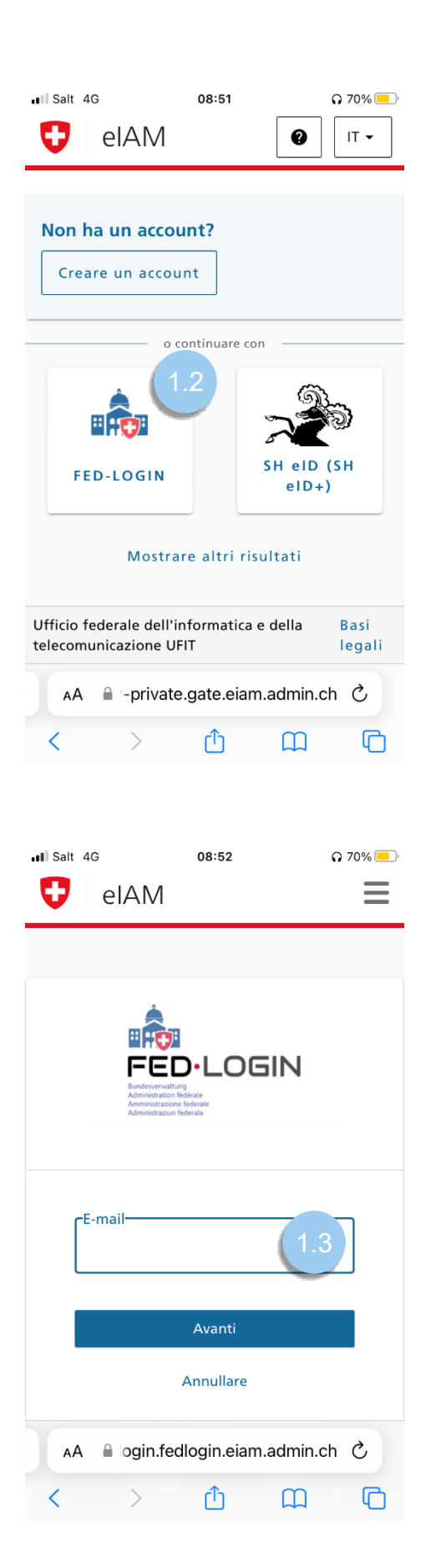

1.3 Inserire l'indirizzo e-mail e confermare cliccando su «Avanti»

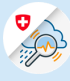

| 14  | Inserire la | nassword e | confermare | cliccando  | su «Login» |
|-----|-------------|------------|------------|------------|------------|
| 1.4 | inseme la   | passworue  | contennate | CilcCariuo | su «Login» |

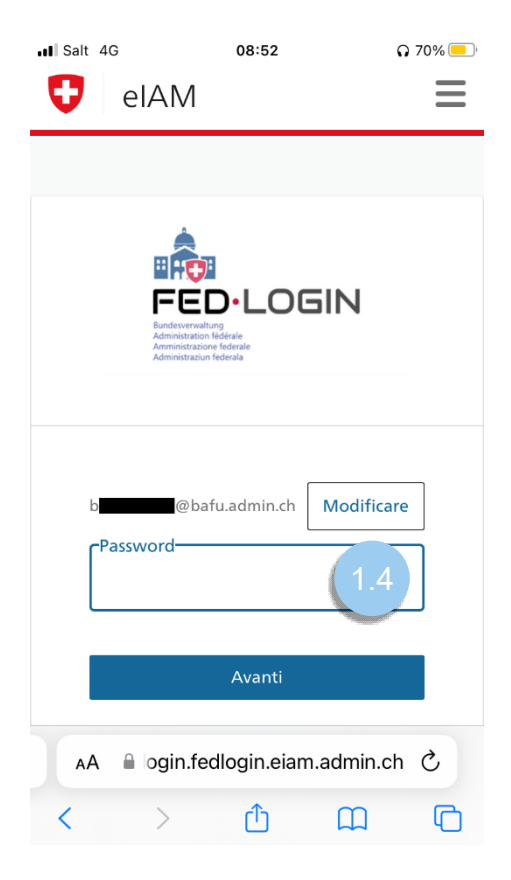

1.5 Inserire il codice di conferma inviato al vostro numero di telefono e concludere cliccando su "Avanti"

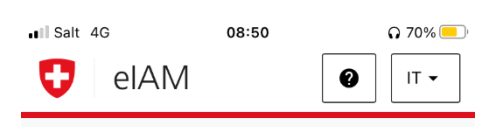

## Verifica a due fattori

Per accedere, inserire il codice di conferma inviato per SMS.

| G                                 | È stato i<br>conferm<br>seguente<br>** ** ** | nviato un co<br>a al numero<br>e:<br>* ** 03 | odice di<br>o di telefon | 0               |
|-----------------------------------|----------------------------------------------|----------------------------------------------|--------------------------|-----------------|
| Codic                             | e di confern                                 | na                                           | 1.                       | 5               |
|                                   | Þ                                            | Annullare                                    | Ava                      | inti            |
| Non ha<br><u>R</u> i              | ricevuto il<br>ichiedi u                     | codice?                                      | codice d                 | Privacy - Terms |
| AA ⊜ogin.fedlogin.eiam.admin.ch Č |                                              |                                              |                          |                 |
| <                                 | >                                            | Û                                            |                          | G               |